# Configure Single SSID Wireless BYOD on Windows and ISE

# Contents

Introduction **Prerequisites** Requirements **Components Used** Theory **Configure ISE** Configuration WLC Configuration Verify Authentication Flow Verification Check the My Devices Portal **Troubleshoot General Information** Working Log Analysis **ISE Logs** Client Logs (spw logs)

# Introduction

This document describes how to configure Bring Your Own Device (BYOD) on Cisco Identity Services Engine (ISE) for Windows Machine using both Single-SSID and Dual-SSID.

# Prerequisites

## Requirements

Cisco recommends that you have knowledge of these topics:

- Configuration of Cisco ISE Versions 3.0
- Configuration of Cisco WLC
- BYOD Working

## **Components Used**

The information in this document is based on these software and hardware versions:

- Cisco ISE Version 3.0
- Windows 10
- WLC and AP

The information in this document was created from the devices in a specific lab environment. All of the devices used in this document started with a cleared (default) configuration. If your network is live, ensure that you understand the potential impact of any command.

# Theory

In Single SSID BYOD only one SSID is used for both onboardings of devices and later giving full access to the Registered Devices. First, the user connects to the SSID using the user name and password (MSCHAPv2). Once authenticated successfully on ISE, the user gets redirected to the BYOD Portal. Once the Device Registration is done, the end-client downloads the Native Supplicant Assistant (NSA) from ISE. NSA is installed on the end client and downloads the Profile and certificate from ISE. The NSA configures the Wireless supplicant and the client installs the certificate. Endpoint performs another authentication to the same SSID using the downloaded certificate using EAP-TLS. ISE checks the new request from the client and verifies the EAP Method and Device Registration and gives full access to the device.

Windows BYOD Single SSID Steps-

- Initial EAP-MSCHAPv2 authentication
- Redirection to BYOD portal
- Device registration
- NSA download
- Profile download
- Certificate download
- EAP-TLS Authentication

# Configure

## **ISE Configuration**

Step 1. Add network Device on ISE and configure RADIUS and shared key.

Navigate to ISE > Administration > Network Devices > Add Network Device.

Step 2. Create a certificate template for BYOD users. The template must have Client Authentication Enhanced Key Usage. You can use the default EAP\_Certificate\_Template.

| Cisco ISE                                  |                                | Administration · System                                                  |
|--------------------------------------------|--------------------------------|--------------------------------------------------------------------------|
| Deployment Licensing                       | Certificates Logging 1         | Maintenance Upgrade Health Checks Backup & Restore Admin Access Settings |
|                                            | Edit Certificate Template      |                                                                          |
| Certificate Management                     | * Name                         | BYOD_Certificate_template                                                |
| Certificate Authority $\qquad \qquad \lor$ |                                |                                                                          |
| Overview                                   | Description                    |                                                                          |
| Issued Certificates                        | Subject                        |                                                                          |
| Certificate Authority Certifica            | Common Name (CN)               | \$UserName\$ ()                                                          |
| Internal CA Settings                       | Organizational Unit (OU)       | tac                                                                      |
| Certificate Templates                      |                                |                                                                          |
| External CA Settings                       | Organization (O)               | cisco                                                                    |
|                                            | City (L)                       | bangalore                                                                |
|                                            | State (ST)                     | Karnataka                                                                |
|                                            | Country (C)                    | IN                                                                       |
|                                            | Subject Alternative Name (SAN) | HAC Address                                                              |
|                                            | Кеу Туре                       | RSA V                                                                    |
|                                            | Key Size                       | 2048 ~                                                                   |
|                                            | * SCEP RA Profile              | ISE Internal CA                                                          |
|                                            | Valid Period                   | 3652 Day(s) (Valid Range 1 - 3652)                                       |
|                                            | Extended Key Usage             | Client Authentication Server Authentication                              |

Step 3. Create a Native Supplicant Profile for a Wireless profile.

Navigate to ISE > Work Centres > BYOD > Client Provisioning. Click on Add and choose Native Supplicant Profile (NSP) from the drop-down.

Here the SSID name must be the same as you connected before you are doing a single SSID BYOD. Select the Protocol as TLS. Chose Certificate template as created in the previous step or you can use the default EAP\_Certificate\_Template .

Under optional settings select user or User and Machine authentication as per your requirement. In this example, it is configured as user authentication. Leave other settings as default.

| E Cisco ISE                             |                                                                                                    |                                                                                                    | Work Centers · BYOD       |                      |                                                                    |                                                | A Evaluation M            | ode 46 Days |
|-----------------------------------------|----------------------------------------------------------------------------------------------------|----------------------------------------------------------------------------------------------------|---------------------------|----------------------|--------------------------------------------------------------------|------------------------------------------------|---------------------------|-------------|
| Overview Identities                     | Identity Groups Network Device                                                                                                    | s Ext Id Sources                                                                                   | Client Provisioning       | Portals & Components | Policy Elements                                                    | Policy Sets                                    | Reports                   | More        |
| Client Provisioning Policy<br>Resources | * Name Wireles                                                                                                    | sNSP                                                                                               |                           |                      |                                                                    |                                                |                           |             |
|                                         | Operating System • ALL<br>Wireless Profile<br>Multiple SSIDs can be configured,<br>Proxy Auto-Config File URL will by<br>If no Proxy Auto-Config File URL i<br>If no Proxy Auto-Config File URL i | Wireless Profile(s)<br>SSID Name *<br>Proxy Auto-Config File<br>URL<br>Proxy Host/IP<br>Proxy Port | BYOD-Dot1x                | 0                    | profile will be appl<br>troid 5.0 or above,<br>used for early (pre | lied globally (i.e. to<br>e 5.x) versions of A | all subsequent<br>ndroid. | profiles).  |
|                                         | SSID Name Prox                                                                                                    | Allowed Protocol *                                                                                 | TLS V                     |                      | cate Templ<br>Certificate_templa                                   |                                                |                           |             |
|                                         |                                                                                                    | Certificate Template  Optional Settin Windows Settings Authentication Mode                         | BYOD_Certificate_template | ~ 0                  |                                                                    |                                                |                           |             |

Step 4. Create Client Provisioning Policy for Windows Device.

Navigate to ISE > Work Centres > BYOD > Client Provisioning > Client Provisioning Policy . Select the Operating System as Windows ALL. Select WinSPWizard 3.0.0.2 and NSP created in the previous step.

| ■ Cisco ISE                             |                                                         |                                                                                         | Work                                                                                                    | Centers · BYOD                                                                          |                                                                    |                 |                       | A Evaluation Mode 4                               | Days (      | ২ ৩ | 9     |
|-----------------------------------------|---------------------------------------------------------|-----------------------------------------------------------------------------------------|----------------------------------------------------------------------------------------------------|-----------------------------------------------------------------------------------------|--------------------------------------------------------------------|-----------------|-----------------------|---------------------------------------------------|-------------|-----|-------|
| Overview Identitie                      | es Identity Groups                                      | Network Devices                                                                         | Ext Id Sources                                                                                          | Client Provisioning                                                                     | Portals & Components                                               | Policy Elements | Policy Sets           | Reports M                                         | fore $\sim$ |     |       |
| Client Provisioning Policy<br>Resources | Client<br>Define the C<br>For Agent Co<br>For Native So | Provisioning Policy to<br>infiguration: version of age<br>applicant Configuration: with | Policy<br>determine what users will re<br>nt, agent profile, agent com<br>rard profile and/or wizard. D | eceive upon login and user<br>npliance module, and/or ag<br>Orag and drop rules to char | session initiation:<br>ent customization package.<br>ge the order. |                 |                       |                                                   |             |     |       |
|                                         | ~                                                       |                                                                                         |                                                                                                    |                                                                                         |                                                                    |                 |                       |                                                   |             |     |       |
|                                         |                                                         | Rule Name                                                                               | Identity Groups                                                                                         | s Operating Syst                                                                        | tems Other Con                                                     | ditions         | Re                    | sults                                             |             |     |       |
|                                         | 8 🖂                                                     | IOS                                                                                     | If Any                                                                                                  | and Apple iOS All                                                                       | and Condition(s)                                                   |                 | then Cis              | ico-ISE-NSP                                       | Edi         | . ~ |       |
|                                         | 8 🖂                                                     | Android                                                                                 | If Any                                                                                                  | and Android                                                                             | and Condition(s)                                                   |                 | then Cis              | ico-ISE-NSP                                       | Edi         | • ~ |       |
|                                         | 8 🗹                                                     | Windows                                                                                 | If Any                                                                                                  | and Windows All                                                                         | and Condition(s)                                                   |                 | then Wi<br>An         | nSPWizard 3.0.0.2<br>d WirelessNSP                | Edi         | · ~ |       |
|                                         | # <b>2</b>                                              | MAC OS                                                                                  | If Any                                                                                                  | and Mac OSX                                                                             | and Condition(s                                                    |                 | then Cis<br>4.8<br>Ma | coTemporalAgentOSX<br>0.00176 And<br>cOsXSPWizard | Edi         | ~   |       |
|                                         |                                                         |                                                                                         |                                                                                                    |                                                                                         |                                                                    |                 |                       | Sav                                               | 0           |     | Reset |

Step 5. Create an Authorization Profile for devices not registered as BYOD devices.

Navigate to ISE > Policy > Policy Elements > Results> Authorization > Authorization Profiles > Add.

Under **Common Task**, select **Native Supplicant Provisioning**. Define a Redirect ACL Name that is created on WLC and select the BYOD Portal. Here Default Portal is used. You can create a custom BYOD Portal. Navigate to **ISE > Work Centres > BYOD > Portals** and components and click on **Add**.

| E Cisco ISE            |           | Policy · Policy Elements                                                          |
|------------------------|-----------|-----------------------------------------------------------------------------------|
| Dictionaries Co        | onditions | Results                                                                           |
| Authentication         | >         | * Name BYOD_Wireless_Redirect                                                     |
| Authorization          | ~         | Description                                                                       |
| Authorization Profiles |           | * Access Type ACCESS_ACCEPT ~                                                     |
|                        |           | Network Device Profile 🏻 🎎 Cisco 🗸 🕀                                              |
| Profiling              | >         | Service Template                                                                  |
| Posture                | >         | Track Movement                                                                    |
| Client Provisioning    | >         | Agentless Posture                                                                 |
|                        |           |                                                                                   |
|                        |           | ✓ Common Tasks                                                                    |
|                        |           | Web Redirection (CWA, MDM, NSP, CPP)                                              |
|                        |           | Native Supplicant Provisioning V ACL BYOD-Initial V Value BYOD Portal (default) V |

Step 6. Create a certificate profile.

Navigate to **ISE > Administration > External Identity Sources > Certificate Profile**. Here create a new certificate profile or use the default certificate profile.

| E Cisco ISE                                                                      |                                                                                                 | Administration - Identity Management                                                                                                    |
|----------------------------------------------------------------------------------|-------------------------------------------------------------------------------------------------|----------------------------------------------------------------------------------------------------|
| Identities Groups External Iden                                                  | tity Sources Identity Sources                                                                   | rce Sequences Settings                                                                                                    |
| External Identity Sources                                                        | Certificate Authentication Profiles List<br>Certificate Authentication<br>* Name<br>Description | <pre>&gt; cert_profile Profile cert_profile</pre>                                                                                            |
| <ul> <li>C Active Directory</li> <li>ADJoioint</li> <li>LDAP</li> </ul>          |                                                                                                 |                                                                                                    |
| <ul> <li>ODBC</li> <li>RADIUS Token</li> </ul>                                   | Identity Store                                                                                  | [not applicable] V ()                                                                                                    |
| <ul> <li>RSA SecurID</li> <li>SAML Id Providers</li> <li>Social Login</li> </ul> | Use Identity From                                                                               | Certificate Attribute Subject - Common N:      O Any Subject or Alternative Name Attributes in the Certificate (for Active Directory Only) ( |
|                                                                                  | Match Client Certificate Against<br>Certificate In Identity Store 🕧                             | Never     Only to resolve identity ambiguity     Always perform binary comparison                                                            |

Step 7. Create an identity source sequence and select the certificate profile created in the previous step or use the default certificate profile. This is required when users perform EAP-TLS after BYOD registration to get full access.

| ≡ Cisco IS                                     | SE                                                                                                    |                          | Ac                     | dministration - Identity Management |  |  |  |
|------------------------------------------------|----------------------------------------------------------------------------------------------------|--------------------------|------------------------|-------------------------------------|--|--|--|
| Identities (                                   | Groups Ex                                                                                                    | xternal Identity Sources | Identity Source Sequer | nces Settings                       |  |  |  |
| Identity Source Sec<br>Identity Source         | Identity Source Sequences List > For_Teap                                                                                                    |                          |                        |                                     |  |  |  |
| ✓ Identity Set<br>* Name<br>Description        | V Identity Source Sequence       * Name     BYOD_id_Store       Description                                                                             |                          |                        |                                     |  |  |  |
| <ul> <li>Certificat</li> <li>Select</li> </ul> | <ul> <li>✓ Certificate Based Authentication</li> <li>✓ Select Certificate Authentication Profile</li> <li>Cert_profile</li> </ul>                       |                          |                        |                                     |  |  |  |
| ✓ Authentic<br>A set o                         | <ul> <li>Authentication Search List</li> <li>A set of identity sources that will be accessed in sequence until first authentication succeeds</li> </ul> |                          |                        |                                     |  |  |  |
| Ava                                            | ailable                                                                                                    | s                        | elected                |                                     |  |  |  |
| Inte                                           | ernal Endpoints                                                                                                    | In                       | ternal Users           |                                     |  |  |  |
| Gue                                            | est Users                                                                                                    | A                        | DJoioint               |                                     |  |  |  |

Step 8. Create a Policy Set, authentication Policy, and Authorization Policy.

Navigate to **ISE > Policy > Policy Sets**. Create a Policy Set and **Save**.

Create an Authentication Policy and select the identity source sequence created in the previous step.

Create an Authorization Policy. You must create two policies.

1. For devices that are not BYOD Registered. Give redirect profile created in step 5.

2. Devices that are BYOD registered and doing EAP-TLS. Give full access to these devices.

| =        | E Cisco ISE Policy · Policy Sets |                            |     |                                                                                           |                        |                         |
|----------|----------------------------------|----------------------------|-----|-------------------------------------------------------------------------------------------|------------------------|-------------------------|
| $\sim$ A | uthenticatio                     | n Policy (1)               |     |                                                                                           |                        |                         |
| 0        | Status                           | Rule Name                  | Con | ditions                                                                                   |                        | Use                     |
| (        | Q Search                         | 1                          |     |                                                                                           |                        |                         |
|          |                                  |                            |     | +                                                                                         |                        |                         |
|          | 0                                | Default                    |     |                                                                                           |                        | BYOD_id_Store > Options |
| > A      | uthorization                     | Policy - Local Exceptions  |     |                                                                                           |                        |                         |
| > A      | uthorization                     | Policy - Global Exceptions |     |                                                                                           |                        |                         |
| $\sim$ A | uthorization                     | Policy (3)                 |     |                                                                                           |                        |                         |
|          |                                  |                            |     |                                                                                           | Results                |                         |
| 0        | Status                           | Rule Name                  | Con | ditions                                                                                   | Profiles               | Security Groups         |
| (        | Q Search                         |                            |     |                                                                                           |                        |                         |
|          | ٥                                | Full_Acceess               | AND | Network Access-EapAuthentication EQUALS EAP-TLS     EndPoints-BYODRegistration EQUALS Yes | PermitAccess ×         | Select from list        |
|          | ٢                                | BYOD_Redirect              | ы   | EndPoints-BYODRegistration EQUALS Unknown                                                 | BYOD_Wireless_Redire × | Select from list        |

## **WLC Configuration**

Step 1. Configure Radius Server on WLC.

## Navigate to Security > AAA > Radius > Authentication.

| uluilu<br>cisco                                                                                                    | MONITOR WLANS CONTROLLE                                                                                     | R WIRELESS SECURITY MANAGEMENT COMMANDS HELP FEEDBACK                                             |
|----------------------------------------------------------------------------------------------------|----------------------------------------------------------------------------------------------------|---------------------------------------------------------------------------------------------------|
| Security                                                                                                    | RADIUS Authentication Serv                                                                                  | vers > Edit                                                                                       |
| <ul> <li>▼ AAA</li> <li>General</li> <li>▼ RADIUS</li> <li>Authentication</li> <li>Accounting</li> <li>Auth Cached Users</li> <li>Fallback</li> <li>DNS</li> <li>Downloaded AVP</li> </ul> | Server Index<br>Server Address(Ipv4/Ipv6)<br>Shared Secret Format<br>Shared Secret<br>Confirm Shared Secret | 7<br>10.106.32.119<br>ASCII ~<br>                                                                 |
| TACACS+<br>LDAP                                                                                                    | Key Wrap                                                                                                    | <ul> <li>(Designed for FIPS customers and requires a key wrap compliant RADIUS server)</li> </ul> |
| Local Net Users<br>MAC Filtering                                                                                                    | Apply Cisco ISE Default settings                                                                            |                                                                                                   |
| <ul> <li>Disabled Clients</li> </ul>                                                                                                    | Apply Cisco ACA Default settings                                                                            |                                                                                                   |
| User Login Policies                                                                                                    | Port Number                                                                                                 | 1812                                                                                              |
| Password Policies                                                                                                    | Server Status                                                                                               | Enabled V                                                                                         |
| Local EAP                                                                                                    | Support for CoA                                                                                             | Enabled V                                                                                         |
| Advanced EAP                                                                                                    | Server Timeout                                                                                              | 5 seconds                                                                                         |
| Priority Order                                                                                                    | Network User                                                                                                | Z Enable                                                                                          |
| Certificate                                                                                                    | Management                                                                                                  | Z Enable                                                                                          |
| Access Control Lists                                                                                                    | Management Retransmit Timeout                                                                               | 5 seconds                                                                                         |
| Wireless Protection                                                                                                    | Tunnel Proxy                                                                                                | Enable                                                                                            |
| Policies                                                                                                    | Realm List                                                                                                  |                                                                                                   |
| Web Auth                                                                                                    | PAC Provisioning                                                                                            | - Foshie                                                                                          |
| TrustSec                                                                                                    | The roots of any                                                                                            |                                                                                                   |
| Local Policies                                                                                                    | IPSEC                                                                                                    |                                                                                                   |
| ▶ Umbrella                                                                                                    | Cisco ACA                                                                                                   | L Enable                                                                                          |
| 75 - 25 - 255                                                                                                    |                                                                                                    |                                                                                                   |

Advanced

## Navigate to **Security > AAA > Radius > Accounting**.

| .<br>cısco                                                                                                    | <u>M</u> onitor <u>W</u> lans <u>C</u> ontroll                           | er W <u>i</u> reless         | SECURITY | MANAGEMENT | COMMANDS | HELP | FEEDBACK |
|----------------------------------------------------------------------------------------------------|--------------------------------------------------------------------------|------------------------------|----------|------------|----------|------|----------|
| Security                                                                                                    | RADIUS Accounting Server                                                 | s > Edit                     |          |            |          |      |          |
| <ul> <li>▼ AAA</li> <li>General</li> <li>▼ RADIUS</li> </ul>                                                                     | Server Index<br>Server Address(Ipv4/Ipv6)                                | 7 10.106.32.119              |          |            |          |      |          |
| <ul> <li>Authentication<br/>Accounting<br/>Auth Cached Users<br/>Fallback<br/>DNS<br/>Downloaded AVP</li> <li>TACACS+</li> </ul> | Shared Secret Format<br>Shared Secret                                    | ASCII 🗸                      |          |            |          | ۵    |          |
|                                                                                                    | Confirm Shared Secret<br>Apply Cisco ACA Default settings<br>Port Number | 1912                         |          |            |          | ٩    |          |
| Local Net Users<br>MAC Filtering<br>Disabled Clients<br>User Login Policies                                                      | Server Status<br>Server Timeout                                          | Enabled V<br>5 seconds       |          |            |          |      |          |
| AP Policies<br>Password Policies                                                                                                 | Network User<br>Management                                               | Enable                       |          |            |          |      |          |
| <ul> <li>Local EAP</li> <li>Advanced EAP</li> <li>Priority Order</li> <li>Certificate</li> <li>Access Control Lists</li> </ul>   | Tunnel Proxy<br><u>Realm List</u>                                        | Enable                       |          |            |          |      |          |
|                                                                                                    | IPSec<br>Cisco ACA                                                       | Enable     Enable     Enable |          |            |          |      |          |
| <ul> <li>Wireless Protection</li> <li>Policies</li> <li>Web Auth</li> </ul>                                                      |                                                                          |                              |          |            |          |      |          |
| TrustSec                                                                                                    |                                                                          |                              |          |            |          |      |          |

## Step 2. Configure a Dot1x SSID.

| cisco    | MONITOR WLANS CONTROL             | ller w <u>i</u> reless <u>s</u> ecu                  | RITY M <u>a</u> nagement     | C <u>o</u> mmands he <u>l</u> p | <u>F</u> EEDBACK |
|----------|-----------------------------------|------------------------------------------------------|------------------------------|---------------------------------|------------------|
| WLANs    | WLANs > Edit 'BYOD-Do             | t1x'                                                 |                              |                                 |                  |
| WLANS    | General Security Q                | oS Policy-Mapping                                    | Advanced                     |                                 |                  |
| Advanced | Profile Name                      | BYOD-Dot1x                                           | à                            |                                 |                  |
|          | Type                              | BYOD-Dot1x                                           |                              |                                 |                  |
|          | Status                            | C Enabled                                            |                              |                                 |                  |
|          | Security Policies<br>Radio Policy | [WPA2][Auth(802.1X)]<br>(Modifications done under se | ecurity tab will appear afte | er applying the changes.)       |                  |
|          | Interface/Interface Group(G)      | management 🗸                                         |                              |                                 |                  |
|          | Multicast Vlan Feature            | Enabled                                              |                              |                                 |                  |
|          | Broadcast SSID                    | Conce                                                |                              |                                 |                  |
|          | NAS-10                            |                                                      |                              |                                 |                  |
|          | Lobby Admin Access                |                                                      |                              |                                 |                  |
|          |                                   |                                                      |                              |                                 |                  |

|                                     | MONITOR WLANS CONTROLLER WIRELESS SECURITY MANAGEMENT COMMANDS HELP FEEDBACK                                                                                                    |
|-------------------------------------|----------------------------------------------------------------------------------------------------|
| WLANs                               | WLANs > Edit 'BYOD-Dot1x'                                                                                                    |
| VLANS                               | General Security QoS Policy-Mapping Advanced                                                                                                    |
| Advanced                            | Layer 2 Layer 3 AAA Servers                                                                                                    |
|                                     | Layer 2 Security  WPA2+WPA3                                                                                                    |
|                                     | Security Type Enterprise 🗸                                                                                                    |
|                                     | MAC Filtering <sup>2</sup>                                                                                                    |
|                                     | WPA2+WPA3 Parameters                                                                                                    |
|                                     | Policy WPA2 UWPA3 Encryption Cipher Compass Compass                                                                                                    |
|                                     | Fast Transition                                                                                                    |
|                                     | Fast Transition Adaptive 🗸                                                                                                    |
|                                     | Over the DS                                                                                                    |
|                                     | Reassociation Timeout 20 Seconds                                                                                                    |
|                                     | Protected Management Frame                                                                                                    |
|                                     | Authentication Key Management 19                                                                                                    |
|                                     | 802 1X-SHA1                                                                                                    |
| CISCO                               | Monitor <u>w</u> lans <u>c</u> ontroller w <u>i</u> reless <u>s</u> ecurity m <u>a</u> nagement c <u>o</u> mmands he <u>l</u> p <u>f</u> eedback                                                                                                    |
| WLANs                               | WLANs > Edit 'BYOD-Dot1x'                                                                                                    |
| WLANS<br>WLANS                      | WLANs > Edit 'BYOD-Dot1x'<br>General Security QoS Policy-Mapping Advanced                                                                                                    |
| WLANS<br>WLANS<br>WLANS<br>Advanced | WLANs > Edit 'BYOD-Dot1x'<br>General Security QoS Policy-Mapping Advanced<br>Layer 2 Layer 3 AAA Servers                                                                                                    |
| WLANS<br>WLANS<br>Advanced          | WLANs > Edit 'BYOD-Dot1x'         General       Security       QoS       Policy-Mapping       Advanced         Layer 2       Layer 3       AAA Servers         Select AAA servers below to override use of default servers on this WLAN         RADIUS Servers         RADIUS Server Overwrite interface       Enabled         Apply Cisco ISE Default Settings       Enabled         Server 1       IP:10.106.32.119, Port:1812         Server 2       None       None                                                                                                    |
| WLANS<br>WLANS<br>Advanced          | WLANs > Edit 'BYOD-Dot1x'         General Security QoS Policy-Mapping Advanced         Layer 2 Layer 3 AAA Servers         Select AAA servers below to override use of default servers on this WLAN         RADIUS Servers         RADIUS Server Overwrite interface Enabled         Apply Cisco ISE Default Settings Enabled         Authentication Servers Accounting Servers         Enabled         Server 1         IP:10.106.32.119, Port:1812 V         Server 2         None         Server 3         None         Server 4         None         Server 4                                                                                                    |
| WLANS<br>WLANS<br>Advanced          | WLANs > Edit 'BYOD-Dot1x'         General       Security       Qos       Policy-Mapping       Advanced         Layer 2       Layer 3       AAA Servers         Select AAA servers below to override use of default servers on this WLAN         RADIUS Servers         RADIUS Server Overwrite interface       Enabled         Apply Cisco ISE Default Settings       Enabled         Authentication Servers       Accounting Servers         Enabled       Enabled         Server 1       IP:10.106.32.119, Port:1812         Server 3       None         Server 4       None         Server 5       None         Server 5       None                                                                                  |
| WLANS<br>WLANS<br>Advanced          | WLANs > Edit 'BYOD-Dot1x'         General       Security       QoS       Policy-Mapping       Advanced         Layer 2       Layer 3       AAA Servers         Select AAA servers below to override use of default servers on this WLAN         RADIUS Servers         RADIUS Server Overwrite interface       Enabled         Apply Cisco ISE Default Settings       Enabled         Authentication Servers       EAP Parameters         Enabled       Enabled         Server 1       IP:10.106.32.119, Port:1812          Server 2       None         Server 3       None         Server 4       None         Server 5       None         Server 6       None         Server 6       None         Server 6       None |

| uluili.<br>cisco                    | MONITOR WLANS CONTROLLER WJ                                                                                                    | ireless security management commai                                                                                                    | NDS HELP FEEDBACK                                                                                                    |  |
|-------------------------------------|----------------------------------------------------------------------------------------------------|----------------------------------------------------------------------------------------------------|----------------------------------------------------------------------------------------------------|--|
| WLANS<br>WLANS<br>WLANS<br>Advanced | WLANS > Edit 'BYOD-Dot1x'<br>General Security QoS Po<br>Allow AAA Override<br>Coverage Hole Detection<br>Enable Session Timeout<br>Aironet IE<br>Diagnostic Channel 18<br>Override Interface ACL<br>Layer2 Acl<br>URL ACL<br>P2P Blocking Action<br>Client Exclusion 2<br>Maximum Allowed Clients 8<br>Static IP Tunneling 11 | Iicy-Mapping     Advanced       Iicy-Mapping     Advanced       Imout (secs)     Enabled       Enabled     IPv4 None        IPv4 None      IPv6 None        None      Disabled       Imout Value (secs)     0 | DHCP         DHCP Server         DHCP Addr. Assignment         Required         Management Frame Protection (MFP)         MFP Client Protection 4         Optional ~         DTIM Period (in beacon intervals)         802.11a/n (1 - 255)         1         NAC         NAC         NAC State         ISE NAC ~         Load Balancing and Band Select |  |
|                                     | Wi-Fi Direct Clients Policy<br>Maximum Allowed Clients Per AP Radio<br>Clear HotSpot Configuration                                                                                                    | Disabled V<br>200<br>Enabled                                                                                                    | Client Load Balancing<br>Client Band Select<br>Passive Client                                                                                                    |  |

Step 3. Configure Redirect ACL to provide limited access for provisioning the device.

- Permit UDP traffic to DHCP and DNS (DHCP is allowed by default).
- Communication to ISE.
- Deny other traffic.

Name: BYOD-Initial (OR whatever you manually named the ACL in the Authorization Profile)

| cisco                                      | MONI | TOR W    | LANS <u>C</u> ONTROLL | er wireless     | SECURITY   | MANAGEMENT    | COMMANDS    | HELP     | FEEDBACK    |           |      |           |                |  |
|--------------------------------------------|------|----------|-----------------------|-----------------|------------|---------------|-------------|----------|-------------|-----------|------|-----------|----------------|--|
| Security                                   | Acce | ess Con  | trol Lists > Edit     |                 |            |               |             |          |             |           |      |           |                |  |
| <ul> <li>AAA</li> <li>Local EAP</li> </ul> | Gene | eral     |                       |                 |            | _             |             |          |             |           |      |           |                |  |
| Advanced EAP                               | Denv | Counters | e BYOD-Init           | ial             |            |               |             |          |             |           |      |           |                |  |
| Certificate                                | Seq  | Action   | Source IP/Mask        |                 | Destinat   | tion IP/Mask  |             | Protocol | Source Port | Dest Port | DSCP | Direction | Number of Hits |  |
| Access Control Lists                       | 1    | Permit   | 0.0.0.0               | / 0.0.0.0       | 0.0.0.0    | / 0.0.0       | ).0         | UDP      | Any         | Any       | Any  | Any       | 0              |  |
| CPU Access Control Lists                   | 2    | Permit   | 0.0.0                 | / 0.0.0.0       | 10.106.3   | 2.119 / 255.2 | 255.255.255 | Any      | Any         | Any       | Any  | Any       | 0              |  |
| FlexConnect ACLs                           | 3    | Permit   | 10.106.32.119         | / 255.255.255.2 | 55 0.0.0.0 | / 0.0.0       | 0.0         | Any      | Any         | Any       | Any  | Any       | 0              |  |
| URL ACLS                                   | 4    | Deny     | 0.0.0                 | / 0.0.0.0       | 0.0.0      | / 0.0.0       | 0.0         | Алу      | Any         | Any       | Any  | Any       | 0              |  |
| Wireless Protection     Policies           |      |          |                       |                 |            |               |             |          |             |           |      |           |                |  |
| ▶ Web Auth                                 |      |          |                       |                 |            |               |             |          |             |           |      |           |                |  |
| ▶ TrustSec                                 |      |          |                       |                 |            |               |             |          |             |           |      |           |                |  |
| Local Policies                             |      |          |                       |                 |            |               |             |          |             |           |      |           |                |  |
| Umbrella                                   |      |          |                       |                 |            |               |             |          |             |           |      |           |                |  |
| Advanced                                   |      |          |                       |                 |            |               |             |          |             |           |      |           |                |  |

# Verify

## **Authentication Flow Verification**

| E Cisco ISE                       |               |         |             | Oper              | rations • RADIUS |               |                   |              | A Evalue                       | tion Mode 46 Days | 9                | 0 20                | 0      |
|-----------------------------------|---------------|---------|-------------|-------------------|------------------|---------------|-------------------|--------------|--------------------------------|-------------------|------------------|---------------------|--------|
| Live Logs Live Sessions           |               |         |             |                   |                  |               |                   |              |                                |                   |                  |                     |        |
| Misconfigured Supplicants 🕕       |               | Misc    | onfigured f | Network Devices 🕕 | RA               | DIUS Drops 🕕  |                   | Client Stopp | d Responding 🕕                 |                   | Repea            | t Count             | er 🕕   |
| 0                                 |               |         |             | 0                 |                  | 1             |                   |              | 0                              |                   |                  | 0                   |        |
| 🖉 Refresh 🛛 🗠 Reset Repeat Counts | i 🖞 Export To | ~       |             |                   |                  |               |                   | Refre        | h Show<br>er <u>V</u> Latest 2 | 0 records 🗸       | Within<br>Last 5 | minute:<br>Filter V | •<br>• |
| Time S                            | Status        | Details | Repea       | Identity          |                  | Endpoint ID   | Identity Group    | Authenti     | Authorization Policy           | Authorizati       | on Profi         | les                 | E      |
| ×                                 |               | ~       |             | Identity          |                  | Endpoint ID   | Identity Group    | Authenticat  | Authorization Policy           | Authorization     | Profiles         |                     | E      |
| Nov 29, 2020 11:13:47.4           | •             | 0       | 0           | dot1xuser         |                  | 50:3E:AA:E4:8 |                   | Wireless >   | Wireless >> Full_Acceess       | PermitAccess      |                  |                     | w      |
| Nov 29, 2020 11:13:47.2           |               | ò       |             | dot1xuser         |                  | 50:3E:AA:E4:8 | RegisteredDevices | Wireless >   | Wireless >> Full_Acceess       | PermitAccess      |                  |                     | w      |
| Nov 29, 2020 11:10:57.9           |               | à       |             | dot1xuser         |                  | 50:3E:AA:E4:8 | Profiled          | Wireless >   | Wireless >> BYOD_Redirect      | BYOD_Wirele       | ss_Redire        | ict                 | TF     |
|                                   |               |         |             |                   |                  |               |                   |              |                                |                   |                  | _                   |        |

1. At first log in, user performs PEAP authentication using a username and password. On ISE, user hits the Redirect Rule BYOD-Redirect.

|   | Cisco ISE             |                               |  |
|---|-----------------------|-------------------------------|--|
| ſ |                       |                               |  |
|   | Overview              |                               |  |
|   | Event                 | 5200 Authentication succeeded |  |
|   | Username              | dot1xuser                     |  |
|   | Endpoint Id           | 50:3E:AA:E4:81:B6 🕀           |  |
|   | Endpoint Profile      | TP-LINK-Device                |  |
|   | Authentication Policy | Wireless >> Default           |  |
|   | Authorization Policy  | Wireless >> BYOD_Redirect     |  |
|   | Authorization Result  | BYOD_Wireless_Redirect        |  |
|   |                       |                               |  |

# Cisco ISE

## Authentication Details

| Source Timestamp                 | 2020-11-29 11:10:57.955       |
|----------------------------------|-------------------------------|
| Received Timestamp               | 2020-11-29 11:10:57.955       |
| Policy Server                    | isee30-primary                |
| Event                            | 5200 Authentication succeeded |
| Username                         | dot1xuser                     |
| User Type                        | User                          |
| Endpoint Id                      | 50:3E:AA:E4:81:B6             |
| Calling Station Id               | 50-3e-aa-e4-81-b6             |
| Endpoint Profile                 | TP-LINK-Device                |
| Authentication Identity<br>Store | Internal Users                |
| Identity Group                   | Profiled                      |
| Audit Session Id                 | 0a6a21b2000009a5fc3d3ad       |
| Authentication Method            | dot1x                         |
| Authentication Protocol          | PEAP (EAP-MSCHAPv2)           |
| Service Type                     | Framed                        |
| Network Device                   | WLC1                          |

2. After the BYOD Registration, user is added to the Registered Device and now performs EAP-TLS and gets Full Access.

# Cisco ISE

## Overview

| 5200 Authentication succeeded |
|-------------------------------|
| dot1xuser                     |
| 50:3E:AA:E4:81:B6 🕀           |
| Windows10-Workstation         |
| Wireless >> Default           |
| Wireless >> Full_Acceess      |
| PermitAccess                  |
|                               |

## Cisco ISE

## Authentication Details

| Source Timestamp                                                                                                    | 2020-11-29 11:13:47.246                                                                              |
|----------------------------------------------------------------------------------------------------|----------------------------------------------------------------------------------------------------|
| Received Timestamp                                                                                                    | 2020-11-29 11:13:47.246                                                                              |
| Policy Server                                                                                                    | isee30-primary                                                                                       |
| Event                                                                                                    | 5200 Authentication succeeded                                                                        |
| Username                                                                                                    | dot1xuser                                                                                            |
| Endpoint Id                                                                                                    | 50:3E:AA:E4:81:B6                                                                                    |
| Calling Station Id                                                                                                    | 50-3e-aa-e4-81-b6                                                                                    |
|                                                                                                    |                                                                                                    |
| Endpoint Profile                                                                                                    | Windows10-Workstation                                                                                |
| Endpoint Profile<br>Identity Group                                                                                         | Windows10-Workstation<br>RegisteredDevices                                                           |
| Endpoint Profile<br>Identity Group<br>Audit Session Id                                                                     | Windows10-Workstation<br>RegisteredDevices<br>0a6a21b20000009a5fc3d3ad                               |
| Endpoint Profile<br>Identity Group<br>Audit Session Id<br>Authentication Method                                            | Windows10-Workstation<br>RegisteredDevices<br>0a6a21b20000009a5fc3d3ad<br>dot1x                      |
| Endpoint Profile<br>Identity Group<br>Audit Session Id<br>Authentication Method<br>Authentication Protocol                 | Windows10-Workstation<br>RegisteredDevices<br>0a6a21b2000009a5fc3d3ad<br>dot1x<br>EAP-TLS            |
| Endpoint Profile<br>Identity Group<br>Audit Session Id<br>Authentication Method<br>Authentication Protocol<br>Service Type | Windows10-Workstation<br>RegisteredDevices<br>0a6a21b20000009a5fc3d3ad<br>dot1x<br>EAP-TLS<br>Framed |

## **Check the My Devices Portal**

Navigate to MyDevices Portal and Log In with the credentials. You can see the device name and the Registration status.

You can create a URL for the MyDevices Portal.

Navigate to ISE > Work Centres > BYOD > Portal and Components > My Devices Portal > Login Settings and then Enter the Fully Qualified URL.

| ISCO My Bernood                   |                         |                     |                     |                 |        |   |
|-----------------------------------|-------------------------|---------------------|---------------------|-----------------|--------|---|
| anago Dovicos                     |                         |                     |                     |                 |        |   |
| ed to add a device? Select Add. W | /as your device lost or | stolen? Select your | device from the lis | t to manage it. |        |   |
| mber of registered devices:2/5    |                         |                     |                     |                 |        |   |
|                                   | Pofrach                 |                     |                     |                 |        |   |
| Add                               | Refresh                 |                     |                     |                 |        |   |
| Add                               | Kellesii                |                     |                     |                 |        |   |
| Add MAC Address                   | Kellesii                |                     |                     |                 |        |   |
| Add<br>MAC Address                | it PIN Lock             | Full Wine           | Inenroli R          | einstate        | Delete | 0 |

# Troubleshoot

## **General Information**

For BYOD process, these ISE components have to be enabled in debug on PSN nodes -

scep- scep log messages. Target log filesguest.log and ise-psc.log.

client-webapp- the component responsible for infrastructure messages. Target log file -ise-psc.log

**portal-web-action**- the component responsible for client provisioning policy processing. Target log file -**guest.log**.

portal- all Portal related events. Target log file -guest.log

portal-session-manager - Target log files - Portal session related debug messages - gues.log

ca-service- ca-service messages -Target log files -caservice.log and caservice-misc.log

ca-service-cert- ca-service certificate messages - Target log files - caservice.log and caservicemisc.log

admin-ca- ca-service admin messages -Target log files ise-psc.log, caservice.log and casrvice-misc.log

certprovisioningportal- certificate provisioning portal messages -Target log files ise-psc.log

nsf- NSF related messages -Target log files ise-psc.log

nsf-session - Session cache-related messages -Target log files ise-psc.log

runtime-AAA- All Runtime events. Target log file -prrt-server.log.

For the client-side logs :

### Look for %temp%\spwProfileLog.txt (ex:

## C:\Users\<username>\AppData\Local\Temp\spwProfileLog.txt)

## **Working Log Analysis**

## **ISE Logs**

Initial Access-Accept with redirect ACL and Redirect URL for BYOD Portal.

### Prrt-server.log-

Radius,2020-12-02 05:43:52,395,DEBUG,0x7f433e6b8700,cntx=0008590803,sesn=isee30primary/392215758/699,CPMSessionID=0a6a21b2000009f5fc770c7,user=dot1xuser,CallingStationID=50-3e-aa-e4-81-b6,RADIUS PACKET:: Code=2(AccessAccept) Identifier=254 Length=459 [1] User-Name value: [dot1xuser] [25] Class - value: [\*\*\*\*] [79] EAP-Message - value: [ñ [80] Message-Authenticator - value: [.2{wëbÙ<sup>\*\*</sup>ÅpO5<Z] [26] cisco-av-pair - value: [url-redirect-acl=BYOD-Initial] [26] cisco-av-pair - value: [urlredirect=https://10.106.32.119:8443/portal/gateway?sessionId=0a6a21b20000009f5fc770c7&portal=7f8 ac563-3304-4f25-845d-be9faac3c44f&action=nsp&token=53a2119de6893df6c6fca25c8d6bd061] [26] MS-MPPE-Send-Key - value: [\*\*\*\*] [26] MS-MPPE-Recv-Key - value: [\*\*\*\*] ,RADIUSHandler.cpp:2216 When an end-user tries to navigate to a website and was redirected by WLC to the ISE redirect URL.

### Guest.log -

```
2020-12-02 05:43:58,339 DEBUG [https-jsse-nio-10.106.32.119-8443-exec-5][]
com.cisco.ise.portal.Gateway -::- Gateway Params (after update):
redirect=www.msftconnecttest.com/redirect client_mac=null daysToExpiry=null ap_mac=null
switch_url=null wlan=null action=nsp sessionId=0a6a21b20000009f5fc770c7 portal=7f8ac563-3304-
4f25-845d-be9faac3c44f isExpired=null token=53a2119de6893df6c6fca25c8d6bd061 2020-12-02
05:43:58,339 DEBUG [https-jsse-nio-10.106.32.119-8443-exec-5][]
cisco.ise.portalwebaction.utils.RadiusSessionUtil -::- sessionId=0a6a21b20000009f5fc770c7 :
token=53a2119de6893df6c6fca25c8d6bd061 2020-12-02 05:43:58,339 DEBUG [https-jsse-nio-
10.106.32.119-8443-exec-5][] cisco.ise.portalwebaction.utils.RadiusSessionUtil -::- Session
token successfully validated. 2020-12-02 05:43:58,344 DEBUG [https-jsse-nio-10.106.32.119-8443-
exec-5][] cisco.ise.portal.util.PortalUtils -::- UserAgent : Mozilla/5.0 (Windows NT 10.0;
Win64; x64; rv:83.0) Gecko/20100101 Firefox/83.0 2020-12-02 05:43:58,344 DEBUG [https-jsse-nio-
10.106.32.119-8443-exec-5][] cisco.ise.portal.util.PortalUtils -::- isMozilla: true 2020-12-02
05:43:58,344 DEBUG [https-jsse-nio-10.106.32.119-8443-exec-5][] com.cisco.ise.portal.Gateway -
::- url: /portal/PortalSetup.action?portal=7f8ac563-3304-4f25-845d-
be9faac3c44f&sessionId=0a6a21b20000009f5fc770c7&action=nsp&redirect=www.msftconnecttest.com%2Fre
direct 2020-12-02 05:43:58,355 DEBUG [https-jsse-nio-10.106.32.119-8443-exec-7][]
cisco.ise.portalwebaction.controller.PortalFlowInterceptor -::- start guest flow interceptor...
2020-12-02 05:43:58,356 DEBUG [https-jsse-nio-10.106.32.119-8443-exec-7][]
cisco.ise.portalwebaction.actions.BasePortalAction -::- Executing action PortalSetup via request
/portal/PortalSetup.action 2020-12-02 05:43:58,356 DEBUG [https-jsse-nio-10.106.32.119-8443-
exec-7][] cisco.ise.portalwebaction.actions.PortalSetupAction -::- executeAction... 2020-12-02
05:43:58,360 DEBUG [https-jsse-nio-10.106.32.119-8443-exec-7][]
cisco.ise.portalwebaction.actions.BasePortalAction -::- Result from action, PortalSetup: success
2020-12-02 05:43:58,360 DEBUG [https-jsse-nio-10.106.32.119-8443-exec-7][]
cisco.ise.portalwebaction.actions.BasePortalAction -::- Action PortalSetup Complete for request
/portal/PortalSetup.action 2020-12-02 05:43:58,360 DEBUG [https-jsse-nio-10.106.32.119-8443-
exec-7][] cpm.guestaccess.flowmanager.processor.PortalFlowProcessor -::- Current flow step:
INIT, otherInfo=id: 226ea25b-5e45-43f5-b79d-fb59cab96def 2020-12-02 05:43:58,361 DEBUG [https-
jsse-nio-10.106.32.119-8443-exec-7][] cpm.guestaccess.flowmanager.step.StepExecutor -::- Getting
next flow step for INIT with TranEnum=PROCEED 2020-12-02 05:43:58,361 DEBUG [https-jsse-nio-
10.106.32.119-8443-exec-7][] cpm.guestaccess.flowmanager.step.StepExecutor -::- StepTran for
Step=INIT=> tranEnum=PROCEED, toStep=BYOD_WELCOME 2020-12-02 05:43:58,361 DEBUG [https-jsse-nio-
```

| Step=BYOD WELCOME 2020                                                                       | -c /][] cpm.gucs                            | staccess.flowmanager.step.StepExecut                                                                                                    | or -::- Find Next                                       |  |  |  |  |  |  |  |
|----------------------------------------------------------------------------------------------|---------------------------------------------|----------------------------------------------------------------------------------------------------|---------------------------------------------------------|--|--|--|--|--|--|--|
| 200F                                                                                         | 0-12-02 05:43:58                            | 3,361 DEBUG [https-jsse-nio-10.106.3                                                                                                    | 2.119-8443-exec-7][]                                    |  |  |  |  |  |  |  |
| cpm.guestaccess.flowma                                                                       | anager.step.Step                            | Executor -::- Step : BYOD_WELCOME w                                                                                                    | ill be visible! 2020-12-                                |  |  |  |  |  |  |  |
| 02 05:43:58,361 DEBUG                                                                        | [https-jsse-nio                             | -10.106.32.119-8443-exec-7][]                                                                                                    |                                                         |  |  |  |  |  |  |  |
| cpm.guestaccess.flowma                                                                       | anager.step.Step                            | Executor -::- Returning next step =                                                                                                    | BYOD_WELCOME 2020-12-02                                 |  |  |  |  |  |  |  |
| 05:43:58,362 DEBUG [ht                                                                       | tps-jsse-nio-10                             | ).106.32.119-8443-exec-7][]                                                                                                    |                                                         |  |  |  |  |  |  |  |
| cpm.guestaccess.flowma                                                                       | anager.adaptor.P                            | ortalUserAdaptorFactory -::- Lookin                                                                                                    | g up Guest user with                                    |  |  |  |  |  |  |  |
| uniqueSubjectId=5f5592                                                                       | 2a4f67552b855ecc                            | 256160112db42cf7074e 2020-12-02 05:4                                                                                                    | 3:58,365 DEBUG [https-                                  |  |  |  |  |  |  |  |
| jsse-nio-10.106.32.119                                                                       | 9-8443-exec-7][]                            |                                                                                                    |                                                         |  |  |  |  |  |  |  |
| cpm.guestaccess.flowma                                                                       | anager.adaptor.P                            | PortalUserAdaptorFactory -::- Found                                                                                                    | Guest user 'dot1xuserin                                 |  |  |  |  |  |  |  |
| DB using uniqueSubject                                                                       | ID '5f5592a4f67                             | 7552b855ecc56160112db42cf7074e'. aut                                                                                                    | hStoreName in                                           |  |  |  |  |  |  |  |
| DB=Internal Users, authStoreGUID in DB=9273fe30-8c01-11e6-996c-525400b48521. DB ID=bab8f27d- |                                             |                                                                                                    |                                                         |  |  |  |  |  |  |  |
| c44a-48f5-9fe4-5187047                                                                       | 7bffc0 2020-12-0                            | )2 05:43:58,366 DEBUG [https-jsse-ni                                                                                                    | 0-10.106.32.119-8443-                                   |  |  |  |  |  |  |  |
| exec-7][] cisco.ise.pd                                                                       | ortalwebaction.c                            | controller.PortalStepController -::-                                                                                                    | ++++ updatePortalState:                                 |  |  |  |  |  |  |  |
| PortalSession (e0d457d                                                                       | 19-a346-4b6e-bcc                            | a-5cf29e12dacc) current state is IN                                                                                                    | ITIATED and current step                                |  |  |  |  |  |  |  |
| is BYOD_WELCOME 2020-1                                                                       | 12-02 05:40:35,6                            | 511 DEBUG [https-jsse-nio-10.106.32.                                                                                                    | 119-8443-exec-6][]                                      |  |  |  |  |  |  |  |
| com.cisco.ise.portalSe                                                                       | essionManager.Po                            | ortalSession -::- Setting the portal                                                                                                    | session state to ACTIVE                                 |  |  |  |  |  |  |  |
| 2020-12-02 05:40:35,61                                                                       | ll DEBUG [https-                            | jsse-nio-10.106.32.119-8443-exec-6]                                                                                                    | []                                                      |  |  |  |  |  |  |  |
| cisco.ise.portalwebact                                                                       | ion.controller.                             | PortalStepController -::- nextStep:                                                                                                    | BYOD_WELCOME                                            |  |  |  |  |  |  |  |
| S BYOD Welcome × +                                                                           |                                             |                                                                                                    | - a ×                                                   |  |  |  |  |  |  |  |
| $(\leftarrow \rightarrow C \ \mathbf{\hat{\omega}}$                                          | https://10.106.32.119:8443/portal/Po        | ortalSetup.action?portal=7f8ac563-3304-4f25-845d-be9faac3o44f8xsessi                                                                                                    | ··· ⊡ ☆ ⊻ II\ □□ ⑧ ≡                                    |  |  |  |  |  |  |  |
|                                                                                              | CISCO BYOD Portal                           |                                                                                                    |                                                         |  |  |  |  |  |  |  |
|                                                                                              |                                             |                                                                                                    |                                                         |  |  |  |  |  |  |  |
|                                                                                              |                                             |                                                                                                    |                                                         |  |  |  |  |  |  |  |
|                                                                                              |                                             | <b>1</b> 2 3                                                                                                    |                                                         |  |  |  |  |  |  |  |
|                                                                                              |                                             | 2 3                                                                                                    |                                                         |  |  |  |  |  |  |  |
|                                                                                              | BYOD Welcome<br>Welcome to the BYOD portal. | 2 3                                                                                                    |                                                         |  |  |  |  |  |  |  |
|                                                                                              | BYOD Welcome<br>Welcome to the BYOD portal. | 1 2 3<br>Access to this network requires your device to be configured for<br>enhanced security. Chick Start to provide device information                                                                                                    |                                                         |  |  |  |  |  |  |  |
|                                                                                              | BYOD Welcome<br>Welcome to the BYOC portal. | 2 3  Access to this network requires your device to be configured for entanced security Citic Start to provide device information before components are installed on your device.  Please accept the policy. You are responsible for                                                                                                    |                                                         |  |  |  |  |  |  |  |
|                                                                                              | BYOD Welcome<br>Welcome to the BYOC portal. | 2 3  Access to this network requires your device to be configured for exhanced security. Citic Start to provide device information before components are installed on your device.  Please accept the policy: You are responsible for activities that occur under your username and password. Citics System offers the Service for activities such as                                                                                                    |                                                         |  |  |  |  |  |  |  |
|                                                                                              | BY00 Welcome<br>Welcome to the BYOD portal. | 2 3<br>Access to this network requires your device to be configured for<br>enhanced security. Click Start to provide device information<br>before components are installed on your device.                                                                                                    |                                                         |  |  |  |  |  |  |  |
|                                                                                              | BYOD Welcome<br>Welcome to the BYOO portal. | 2 3  Access to this network requires your device to be configured for chanaced security. Click Start to provide device information before components are installed on your device.  Press access the oblicy: You are responsible for maintaining the confidentiality of the password and all the observed for advises such as the advive use of e-mail, instant messaging, torowing the Wold Wide Web and accessing corporate intranse.  New York Wide Web and accessing corporate intranse.  High volume data transfers, are not permitted. Hosting a web server or any other server by use of our Service is a second and all the server on a second second and any other server by use of our Service is a second and all the server on the server on any other server by use of our Service is a second any other server by use of our Service is a second and any other server on the other server on the ot |                                                         |  |  |  |  |  |  |  |
|                                                                                              | BYOD Welcome<br>Welcome to the BYOD portal. | 2 3 Access to this netsoon requires your device to be configured for chananda security. Click Start to provide device information before components are installed on your device. The security of the security of the passeord and all consists are accessible to components are installed on your device. The security of the constraint messaging, to consign the security used of email, to constraint high your device information before the Void Wide Web and accessing corporate intransit. High you used of email, instant messaging, to consign the void wide device for advicing some of the void of the security of the security of                            |                                                         |  |  |  |  |  |  |  |
|                                                                                              | BYOD Welcome<br>Welcome to the BYOC portal. | 2 3 Access to this natural requires your device to be configured for the share configured for the share configured to the share configured to the share configured t      |                                                         |  |  |  |  |  |  |  |
|                                                                                              | BYOD Welcome<br>Welcome to the BYOO portal. | 2 3                                                                                                    |                                                         |  |  |  |  |  |  |  |
|                                                                                              | BYOD Welcome<br>Welcome to the BYOD portal. |                                                                                                    |                                                         |  |  |  |  |  |  |  |
|                                                                                              | BYOD Welcome<br>Welcome to the BYOD portal. | <text><text><text><text><text></text></text></text></text></text>                                                                                                    |                                                         |  |  |  |  |  |  |  |
|                                                                                              | BYOD Welcome<br>Welcome to the BYOD portal. | <text><text><text><text><text></text></text></text></text></text>                                                                                                    |                                                         |  |  |  |  |  |  |  |
|                                                                                              | BYOD Welcome<br>Welcome to the BYOD portal. | <text><text><text><text><text><text></text></text></text></text></text></text>                                                                                                    |                                                         |  |  |  |  |  |  |  |
|                                                                                              | BYOD Welcome<br>Welcome to the BYOO portal. | <text><text><text><text><text><text></text></text></text></text></text></text>                                                                                                    | Activate Windows                                        |  |  |  |  |  |  |  |
|                                                                                              | BYOD Welcome<br>Welcome to the BYOD portal. | <page-header><text><text><text><text><text><text></text></text></text></text></text></text></page-header>                                                                                                    | Activate Windows<br>Go to Settings to activate Windows. |  |  |  |  |  |  |  |

### Click on Start on the BYOD Welcome page.

020-12-02 05:44:01,926 DEBUG [https-jsse-nio-10.106.32.119-8443-exec-3][] cisco.ise.portalwebaction.actions.BasePortalAction -:dot1xuser:- Executing action ByodStart via request /portal/ByodStart.action 2020-12-02 05:44:01,926 DEBUG [https-jsse-nio-10.106.32.119-8443-exec-3][] cisco.ise.portalwebaction.controller.PortalPreResultListener -:dot1xuser:currentStep: BYOD\_WELCOME

At this point, ISE evaluates if the necessary files/resources required for BYOD are present or not and sets itself to BYOD INIT state.

```
2020-12-02 05:44:01,936 DEBUG [https-jsse-nio-10.106.32.119-8443-exec-3][]
guestaccess.flowmanager.step.guest.ByodWelcomeStepExecutor -:dot1xuser:- userAgent=Mozilla/5.0
(Windows NT 10.0; Win64; x64; rv:83.0) Gecko/20100101 Firefox/83.0, os=Windows 10 (All),
nspStatus=SUCCESS 2020-12-02 05:44:01,936 DEBUG [https-jsse-nio-10.106.32.119-8443-exec-3][]
guestaccess.flowmanager.step.guest.ByodWelcomeStepExecutor -:dot1xuser:- NSP Downloadalble
Resource data=>, resource=DownloadableResourceInfo :WINDOWS_10_ALL
https://10.106.32.119:8443/auth/provisioning/download/a2b317ee-df5a-4bda-abc3-
e4ec38ee188c/WirelessNSP.xml?sessionId=0a6a21b20000009f5fc770c7&os=WINDOWS_10_ALL null null
```

https://10.106.32.119:8443/auth/provisioning/download/90a6dc9c-4aae-4431-a453-81141ec42d2d/ null
null https://10.106.32.119:8443/auth/provisioning/download/90a6dc9c-4aae-4431-a45381141ec42d2d/NetworkSetupAssistant.exe, coaType=NoCoa 2020-12-02 05:44:01,936 DEBUG [https-jssenio-10.106.32.119-8443-exec-3][] cpm.guestaccess.flowmanager.utils.NSPProvAccess -:dot1xuser:It is a WIN/MAC! 2020-12-02 05:44:01,936 DEBUG [https-jsse-nio-10.106.32.119-8443-exec-3][]
cpm.guestaccess.flowmanager.step.StepExecutor -:dot1xuser:- Returning next step
=BYOD\_REGISTRATION 2020-12-02 05:44:01,950 DEBUG [https-jsse-nio-10.106.32.119-8443-exec-3][]
cisco.ise.portalwebaction.controller.PortalStepController -:dot1xuser:- ++++ updatePortalState:
PortalSession (e0d457d9-a346-4b6e-bcca-5cf29e12dacc) current state is ACTIVE and current step is
BYOD\_REGISTRATION 2020-12-02 05:44:01,950 DEBUG [https-jsse-nio-10.106.32.119-8443-exec-3][]
cisco.ise.portalwebaction.controller.PortalStepController -:dot1xuser:- ++++ updatePortalState:
PortalSession (e0d457d9-a346-4b6e-bcca-5cf29e12dacc) current state is ACTIVE and current step is
BYOD\_REGISTRATION 2020-12-02 05:44:01,950 DEBUG [https-jsse-nio-10.106.32.119-8443-exec-3][]
cisco.ise.portalwebaction.controller.PortalStepController -:dot1xuser:- ++++ updatePortalState:
PortalSession (e0d457d9-a346-4b6e-bcca-5cf29e12dacc) current state is ACTIVE and current step is
BYOD\_REGISTRATION 2020-12-02 05:44:01,950 DEBUG [https-jsse-nio-10.106.32.119-8443-exec-3][]
cisco.ise.portalwebaction.controller.PortalStepController -:dot1xuser:- nextStep:
BYOD\_REGISTRATION

| Device Information × + |                                                                                                    |            |        | a, |   |
|------------------------|----------------------------------------------------------------------------------------------------|------------|--------|----|---|
|                        | https://10.106.32.119:8443/portal/ByodStart.action?from=BYOD_WELCOME                                                                                                    | ···· 回 ☆   | ⊻ ⊪\ ₪ | ۲  | Ξ |
|                        | CISCO BYOD Portal                                                                                                    | doti kuser |        |    |   |
|                        | 23<br>Device Information<br>Enter the device name and optional description for this device<br>so you can manage it using the My Devices Portal.<br>Device name: *<br>My-Device<br>Description:<br>Device ID: 50.3EAA.E4.81.B0<br>Continue |            |        |    |   |
|                        | Continue >                                                                                                    |            |        |    |   |

Enter the device name and click on register.

```
2020-12-02 05:44:14,682 DEBUG [https-jsse-nio-10.106.32.119-8443-exec-1][]
cisco.ise.portalwebaction.actions.BasePortalAction -: dot1xuser:- Executing action ByodRegister
via request /portal/ByodRegister.action Request Parameters: from=BYOD_REGISTRATION
token=PZBMFBHX3FBPXT8QF98U717ILNOTD68D device.name=My-Device device.description= 2020-12-02
05:44:14,682 DEBUG [https-jsse-nio-10.106.32.119-8443-exec-1][]
cisco.ise.portal.actions.ByodRegisterAction -: dot1xuser:- executeAction... 2020-12-02
05:44:14,682 DEBUG [https-jsse-nio-10.106.32.119-8443-exec-1][]
cisco.ise.portalwebaction.actions.BasePortalAction -: dot1xuser: - Result from action,
ByodRegister: success 2020-12-02 05:44:14,682 DEBUG [https-jsse-nio-10.106.32.119-8443-exec-1][]
cisco.ise.portalwebaction.actions.BasePortalAction -: dot1xuser: - Action ByodRegister Complete
for request /portal/ByodRegister.action 2020-12-02 05:44:14,683 DEBUG [https-jsse-nio-
10.106.32.119-8443-exec-1][] cpm.guestaccess.apiservices.mydevices.MyDevicesServiceImpl -
:dot1xuser:- Register Device : 50:3E:AA:E4:81:B6 username= dot1xuser idGroupID= aa13bb40-8bff-
11e6-996c-525400b48521 authStoreGUID= 9273fe30-8c01-11e6-996c-525400b48521 nadAddress=
10.106.33.178 isSameDeviceRegistered = false 2020-12-02 05:44:14,900 DEBUG [https-jsse-nio-
10.106.32.119-8443-exec-1][] cpm.guestaccess.flowmanager.step.StepExecutor -: dot1xuser:-
Returning next step =BYOD_INSTALL 2020-12-02 05:44:14,902 DEBUG [https-jsse-nio-10.106.32.119-
8443-exec-1][] cisco.ise.portalwebaction.controller.PortalStepController -: dot1xuser:- ++++
updatePortalState: PortalSession (e0d457d9-a346-4b6e-bcca-5cf29e12dacc) current state is ACTIVE
and current step is BYOD_INSTALL 2020-12-02 05:44:01,954 DEBUG [https-jsse-nio-10.106.32.119-
8443-exec-3][] cisco.ise.portalwebaction.controller.PortalFlowInterceptor -:dot1xuser:- result:
success 2020-12-02 05:44:14,969 DEBUG [https-jsse-nio-10.106.32.119-8443-exec-10][]
cisco.cpm.client.provisioning.StreamingServlet -::- StreamingServlet
\texttt{URI:}/\texttt{auth}/\texttt{provisioning}/\texttt{download}/\texttt{90a6dc9c-4aae-4431-a453-81141ec42d2d}/\texttt{NetworkSetupAssistant.exe}
```

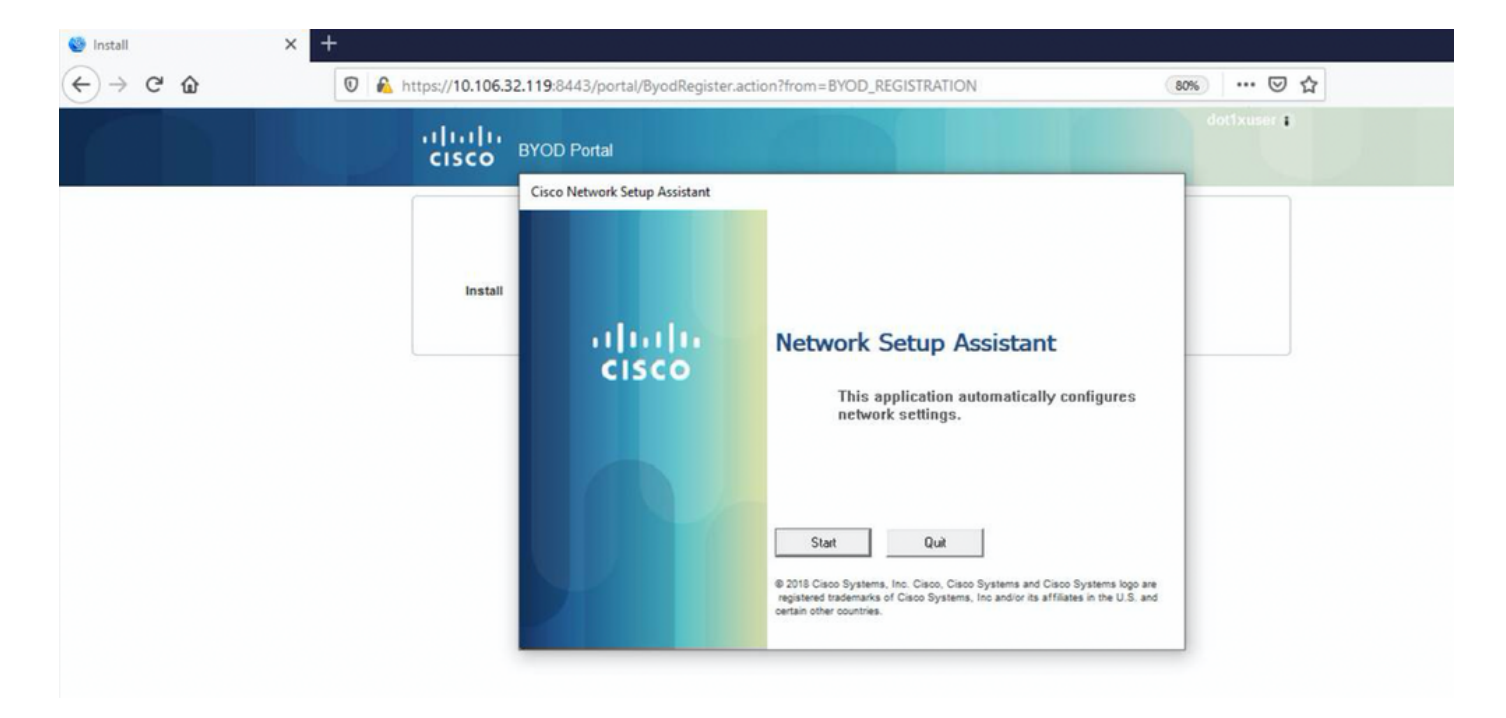

Now, when the user clicks on Start on the NSA, a file named **spwProfile.xml** is temporarily created on the client copying the content from Cisco-ISE-NSP.xml downloaded on TCP port 8905.

### Guest.log -

2020-12-02 05:45:03,275 DEBUG [portal-http-service15][] cisco.cpm.client.provisioning.StreamingServlet -::- StreamingServlet URI:/auth/provisioning/download/a2b317ee-df5a-4bda-abc3-e4ec38ee188c/WirelessNSP.xml 2020-12-02 05:45:03,275 DEBUG [portal-http-service15][] cisco.cpm.client.provisioning.StreamingServlet -::-Streaming to ip:10.106.33.167 file type: NativeSPProfile file name:WirelessNSP.xml 2020-12-02 05:45:03,308 DEBUG [portal-http-service15][] cisco.cpm.client.provisioning.StreamingServlet -::-SPW profile :: 2020-12-02 05:45:03,308 DEBUG [portal-http-service15][] cisco.cpm.client.provisioning.StreamingServlet -::- <?xml version="1.0" encoding="UTF-8"?><spwProfile xmlns="spwProfile"> <name>WirelessNSP</name> <spw\_xml\_version>2.0</spw\_xml\_version> <description/> <OSs> <os>ALL</os> </OSs></os></os> <ConnectionSetting> <connectionTypes> <connectionType>wireless</connectionType> </connectionTypes> <wifiSSIDs> <SSID>BYOD-Dot1x</SSID> </wifiSSIDs> <EAPConfig> <EncryptionTunnel> <SecurityType>WPA2</SecurityType> <OuterEAPMethod</pre> xmlns:xsi="http://www.w3.org/2001/XMLSchema-instance" xsi:type="TLS"> <EAPType>TLS</EAPType> <enableServerCertValidation>false</enableServerCertValidation> </OuterEAPMethod> </EncryptionTunnel> </EAPConfig> <CertTemplateInfo> <certTemplateId>e2c32ce0-313d-11eb-b19ee60300a810d5</certTemplateId> ---output omitted--- 2020-12-02 05:45:03,310 DEBUG [portal-httpservice15][] cisco.cpm.client.provisioning.StreamingServlet -::- Done Streaming file to ip:10.106.33.167:WirelessNSP.xml

After you read the content from the **spwProfile.xml**, NSA configures the network profile and generates a CSR, and sends it to the ISE to get a certificate using the URL <u>https://10.106.32.119:8443/auth/pkiclient.exe</u>

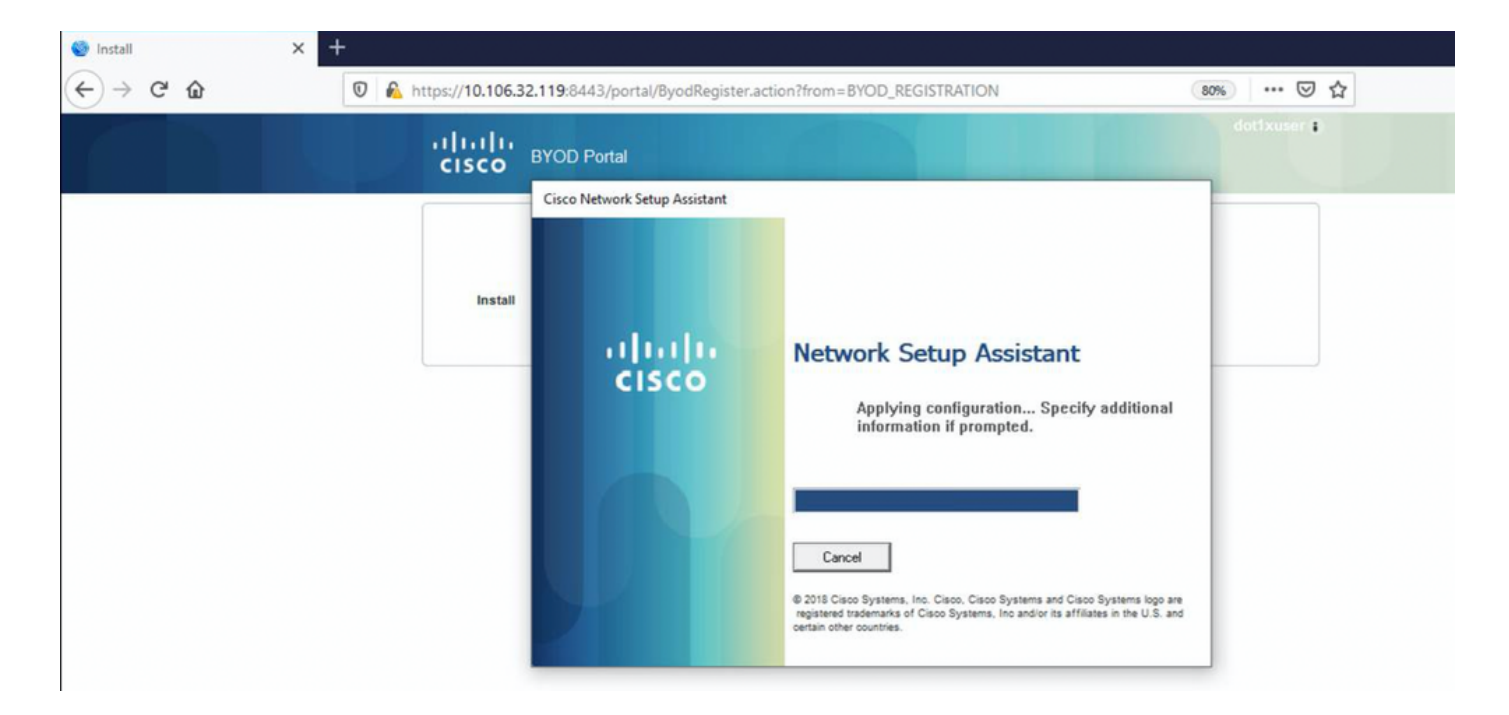

#### ise-psc.log-

2020-12-02 05:45:11,298 DEBUG [https-jsse-nio-10.106.32.119-8443-exec-1][] cisco.cpm.provisioning.cert.CertProvisioningFactory -::::- Found incoming certifcate request for internal CA. Increasing Cert Request counter. 2020-12-02 05:45:11,331 DEBUG [https-jsse-nio-10.106.32.119-8443-exec-1][] cisco.cpm.provisioning.cert.CertProvisioningFactory -::::- Key type is RSA, retrieving ScepCertRequestProcessor for caProfileName=ISE Internal CA 2020-12-02 05:45:11,331 DEBUG [https-jsse-nio-10.106.32.119-8443-exec-1][] cisco.cpm.provisioning.cert.CertRequestValidator -::::- Session user has been set to = dot1xuser 2020-12-02 05:45:11,331 DEBUG [https-jsse-nio-10.106.32.119-8443-exec-1][] cisco.cpm.scep.util.ScepUtil -::::- Algorithm OID in CSR: 1.2.840.113549.1.1.1 2020-12-02 05:45:11,331 INFO [https-jsse-nio-10.106.32.119-8443-exec-1][] com.cisco.cpm.scep.ScepCertRequestProcessor -::::- About to forward certificate request C=IN,ST=Karnataka,L=bangalore,O=cisco,OU=tac,CN=dot1xuser with transaction id n@P~N6E to server http://127.0.0.1:9444/caservice/scep 2020-12-02 05:45:11,332 DEBUG [https-jsse-nio-10.106.32.119-8443-exec-1][] org.jscep.message.PkiMessageEncoder -::::- Encoding message: org.jscep.message.PkcsReq@5c1649c2[transId=4d22d2e256a247a302e900ffa71c35d75610de67,messageType= PKCS\_REQ, senderNonce=Nonce [7d9092a9fab204bd7600357e38309ee8], messageData=org.bouncycastle.pkcs.PKCS10CertificationRequest@ 4662a5b0] 2020-12-02 05:45:11,332 DEBUG [https-jsse-nio-10.106.32.119-8443-exec-1][] org.jscep.message.PkcsPkiEnvelopeEncoder -::::- Encrypting session key using key belonging to [issuer=CN=Certificate Services Endpoint Sub CA - isee30-primary; serial=162233386180991315074159441535479499152] 2020-12-02 05:45:11,333 DEBUG [https-jsse-nio-10.106.32.119-8443-exec-1][] org.jscep.message.PkiMessageEncoder -::::- Signing message using key belonging to [issuer=CN=isee30-primary.anshsinh.local; serial=126990069826611188711089996345828696375] 2020-12-02 05:45:11,333 DEBUG [https-jsse-nio-10.106.32.119-8443-exec-1][] org.jscep.message.PkiMessageEncoder -::::- SignatureAlgorithm SHAlwithRSA 2020-12-02 05:45:11,334 DEBUG [https-jsse-nio-10.106.32.119-8443-exec-1][] org.jscep.message.PkiMessageEncoder -:::- Signing org.bouncycastle.cms.CMSProcessableByteArray@5aa9dfcc content ca-service.log -

2020-12-02 05:45:11,379 DEBUG [CAService-Scep][scep job 4d22d2e256a247a302e900ffa71c35d75610de67 0x67ee11d5 request] com.cisco.cpm.caservice.CrValidator -:::::- performing certificate request validation: version [0] subject [C=IN,ST=Karnataka,L=bangalore,O=cisco,OU=tac,CN=dot1xuser] --output omitted--- 2020-12-02 05:45:11,379 DEBUG [CAService-Scep][scep job 4d22d2e256a247a302e900ffa71c35d75610de67 0x67ee11d5 request validation] com.cisco.cpm.caservice.CrValidator -::::- RDN value = dot1xuser 2020-12-02 05:45:11,379 DEBUG [CAService-Scep][scep job 4d22d2e256a247a302e900ffa71c35d75610de67 0x67ee11d5 request]

#### ise-psc.log -

2020-12-02 05:45:11,570 DEBUG [Infra-CAServiceUtil-Thread][] cisco.cpm.caservice.util.CaServiceUtil -::::- Successfully stored endpoint certificate.

#### caservice.log -

primary'

2020-12-02 05:45:11,407 DEBUG [AsyncHttpClient-15-9][] org.jscep.message.PkiMessageDecoder - ::::- Verifying message using key belonging to 'CN=Certificate Services Endpoint RA - isee30-

### ise-psc.log -

2020-12-02 05:45:11,380 DEBUG [CAService-Scep][scep job 4d22d2e256a247a302e900ffa71c35d75610de67 0x67ee11d5 request issuance] cisco.cpm.caservice.util.CaServiceUtil -:::::- Checking cache for certificate template with ID: e2c32ce0-313d-11eb-b19e-e60300a810d5 2020-12-02 05:45:11,380 DEBUG [CAService-Scep][scep job 4d22d2e256a247a302e900ffa71c35d75610de67 0x67ee11d5 request issuance] com.cisco.cpm.caservice.CertificateAuthority -:::::- CA SAN Extensions = GeneralNames: 1: 50-3E-AA-E4-81-B6 2020-12-02 05:45:11,380 DEBUG [CAService-Scep][scep job 4d22d2e256a247a302e900ffa7lc35d75610de67 0x67ee11d5 request issuance] com.cisco.cpm.caservice.CertificateAuthority -::::- CA : add SAN extension... 2020-12-02 05:45:11,380 DEBUG [CAService-Scep][scep job 4d22d2e256a247a302e900ffa71c35d75610de67 0x67ee11d5 request issuance] com.cisco.cpm.caservice.CertificateAuthority -::::- CA Cert Template name = BYOD\_Certificate\_template 2020-12-02 05:45:11,395 DEBUG [CAService-Scep][scep job 4d22d2e256a247a302e900ffa71c35d75610de67 0x67ee11d5 request issuance] cisco.cpm.caservice.util.CaServiceUtil -:::::- Storing certificate via REST for serial number: 518fa73a4c654df282ffdb026080de8d 2020-12-02 05:45:11,395 INFO [CAService-Scep][scep job 4d22d2e256a247a302e900ffa71c35d75610de67 0x67ee11d5 request issuance] com.cisco.cpm.caservice.CertificateAuthority -:::::- issuing Certificate Services Endpoint Certificate: class [com.cisco.cpm.caservice.CaResultHolder] [1472377777]: result: [CA\_OK] subject [CN=dot1xuser, OU=tac, O=cisco, L=bangalore, ST=Karnataka, C=IN] version [3] serial [0x518fa73a-4c654df2-82ffdb02-6080de8d] validity [after [2020-12-01T05:45:11+0000] before [2030-11-27T07:35:10+0000]] keyUsages [ digitalSignature nonRepudiation keyEncipherment ]

### caservice.log -

2020-12-02 05:45:11,380 DEBUG [CAService-Scep][scep job 4d22d2e256a247a302e900ffa71c35d75610de67 0x67ee11d5 request issuance] cisco.cpm.scep.util.ScepUtil -::::- Algorithm OID in CSR: 1.2.840.113549.1.1.1 2020-12-02 05:45:11,380 DEBUG [CAService-Scep][scep job 4d22d2e256a247a302e900ffa71c35d75610de67 0x67ee11d5 request issuance] com.cisco.cpm.scep.CertRequestInfo -:::::- Found challenge password with cert template ID.

### caservice-misc.log -

 $\texttt{com.cisco.cpm.caservice.CrValidator} ~ \texttt{-::::-} ~ \texttt{request} ~ \texttt{validation} ~ \texttt{result} ~ \texttt{CA\_OK}$ 

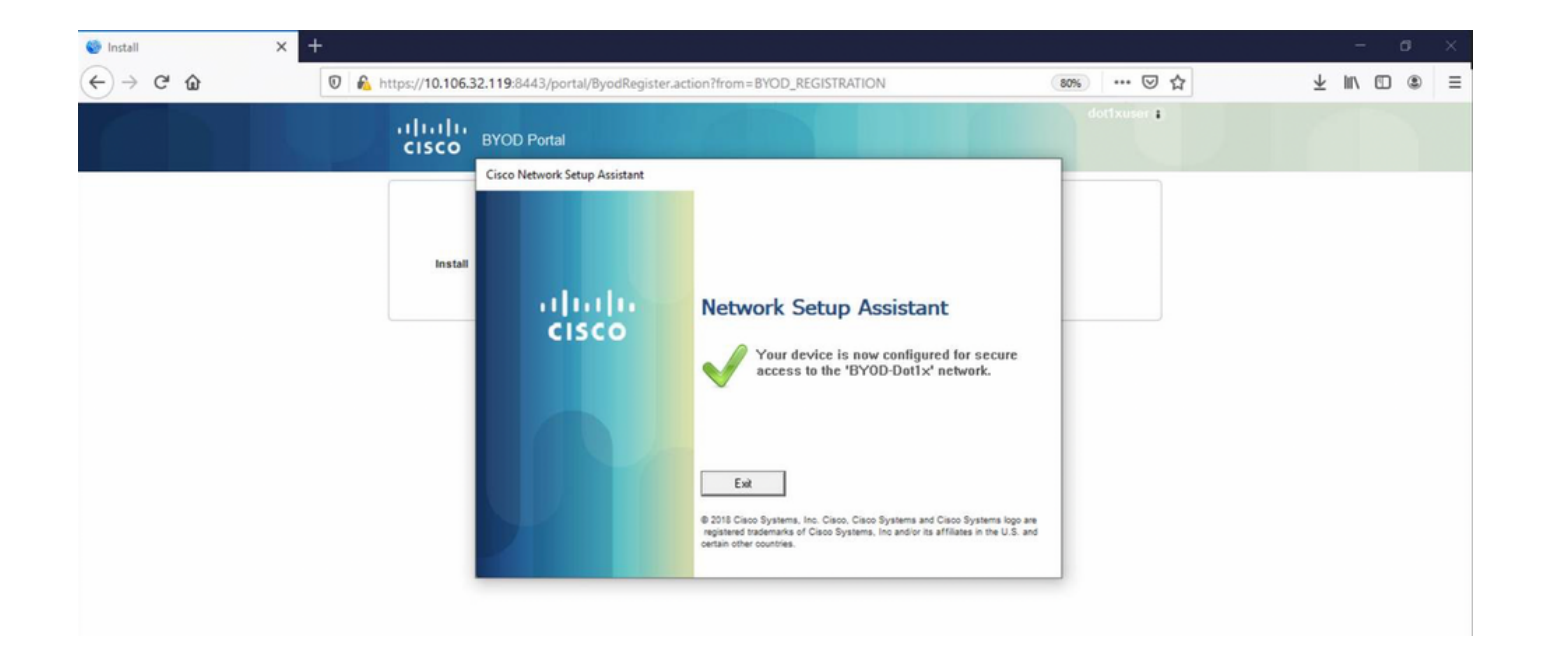

2020-12-02 05:45:13,381 DEBUG [https-jsse-nio-10.106.32.119-8443-exec-10][] cisco.cpm.provisioning.cert.CertProvisioningFactory -::::- Performing doGetCertInitial found Scep certificate processor for txn id n@P~N6E 2020-12-02 05:45:13,381 DEBUG [https-jsse-nio-10.106.32.119-8443-exec-10][] com.cisco.cpm.scep.ScepCertRequestProcessor -::::- Polling C=IN,ST=Karnataka,L=bangalore,O=cisco,OU=tac,CN=dot1xuser for certificate request n@P~N6E with id {} 2020-12-02 05:45:13,385 INFO [https-jsse-nio-10.106.32.119-8443-exec-10][] com.cisco.cpm.scep.ScepCertRequestProcessor -:::- Certificate request Complete for C=IN,ST=Karnataka,L=bangalore,O=cisco,OU=tac,CN=dot1xuser Trx Idn@P~N6E 2020-12-02 05:45:13,596 DEBUG [https-jsse-nio-10.106.32.119-8443-exec-10][] cisco.cpm.provisioning.cert.CertProvisioningFactory -:::- BYODStatus:COMPLETE\_OTA\_NSP

# After certificate installation, clients initiate another authentication using EAP-TLS and get full access.

#### prrt-server.log -

```
Eap,2020-12-02 05:46:57,175,INFO ,0x7f433e6b8700,cntx=0008591342,sesn=isee30-
primary/392215758/701,CPMSessionID=0a6a21b2000009f5fc770c7,CallingStationID=50-3e-aa-e4-81-
b6,EAP: Recv EAP packet, code=Response, identifier=64, type=EAP-TLS, length=166
,EapParser.cpp:150 Radius,2020-12-02
05:46:57,435,DEBUG,0x7f433e3b5700,cntx=0008591362,sesn=isee30-
primary/392215758/701,CPMSessionID=0a6a21b20000009f5fc770c7,user=dot1xuser,CallingStationID=50-
3e-aa-e4-81-b6,RADIUS PACKET:: Code=2(AccessAccept) Identifier=5 Length=231 [1] User-Name -
value: [dot1xuser] [25] Class - value: [****] [79] EAP-Message - value: [E [80] Message-
Authenticator - value: [Ù(ØyËöžö|kÔ,,]] [26] MS-MPPE-Send-Key - value: [****] [26] MS-MPPE-Recv-
Key - value: [****] ,RADIUSHandler.cpp:2216
```

#### Client Logs (spw logs)

The client initiates to download the Profile.

[Mon Nov 30 03:34:27 2020] Downloading profile configuration... [Mon Nov 30 03:34:27 2020] Discovering ISE using default gateway [Mon Nov 30 03:34:27 2020] Identifying wired and wireless network interfaces, total active interfaces: 1 [Mon Nov 30 03:34:27 2020] Network interface mac:50-3E-AA-E4-81-B6, name: Wi-Fi 2, type: unknown [Mon Nov 30 03:34:27 2020] Identified default gateway: 10.106.33.1 [Mon Nov 30 03:34:27 2020] Identified default gateway: 10.106.33.1, mac address: 50-3E-AA-E4-81-B6 [Mon Nov 30 03:34:27 2020] DiscoverISE - start [Mon Nov 30 03:34:27 2020] DiscoverISE input parameter : strUrl [http://10.106.33.1/auth/discovery] [Mon Nov 30 03:34:27 2020] [HTTPConnection] CrackUrl: host = 10.106.33.1, path = /auth/discovery, user = , port = 80, scheme = 3, flags = 0 [Mon Nov 30 03:34:27 2020] [HTTPConnection] HttpSendRequest: header = Accept: \*/\* headerLength = 12 data = dataLength = 0 [Mon Nov 30 03:34:27 2020] HTTP Response header: [HTTP/1.1 200 OK Location: https://10.106.32.119:8443/portal/gateway?sessionId=0a6a21b2000009c5fc4fb5e&portal=7f8ac563-3304-4f25-845dbe9faac3c44f&action=nsp&token=29354d43962243bcb72193cbf9dc3260&redirect=10.106.33.1/auth/discove ry [Mon Nov 30 03:34:36 2020] [HTTPConnection] CrackUrl: host = 10.106.32.119, path = /auth/provisioning/download/a2b317ee-df5a-4bda-abc3e4ec38ee188c/WirelessNSP.xml?sessionId=0a6a21b2000009c5fc4fb5e&os=WINDOWS\_10\_ALL, user = , port = 8443, scheme = 4, flags = 8388608 Mon Nov 30 03:34:36 2020] parsing wireless connection setting [Mon Nov 30 03:34:36 2020] Certificate template: [keytype:RSA, keysize:2048, subject:OU=tac;O=cisco;L=bangalore;ST=Karnataka;C=IN, SAN:MAC] [Mon Nov 30 03:34:36 2020] set ChallengePwd

#### Client Checks if WLAN Service is running.

[Mon Nov 30 03:34:36 2020] WirelessProfile::StartWLanSvc - Start [Mon Nov 30 03:34:36 2020] Wlansvc service is in Auto mode ... [Mon Nov 30 03:34:36 2020] Wlansvc is running in auto mode... [Mon Nov 30 03:34:36 2020] WirelessProfile::StartWLanSvc - End [Mon Nov 30 03:34:36 2020] Wireless interface 1 - Desc: [TP-Link Wireless USB Adapter], Guid: [{65E78DDE-E3F1-4640-906B-15215F986CAA}]... [Mon Nov 30 03:34:36 2020] Wireless interface - Mac address: 50-3E-AA-E4-81-B6 [Mon Nov 30 03:34:36 2020] Identifying wired and wireless interfaces... [Mon Nov 30 03:34:36 2020] Found wireless interface - [ name:Wi-Fi 2, mac address:50-3E-AA-E4-81-B6] [Mon Nov 30 03:34:36 2020] Wireless interface [Wi-Fi 2] will be configured... [Mon Nov 30 03:34:37 2020] Host - [ name:DESKTOP-965F94U, mac addresses:50-3E-AA-E4-81-B6]

#### The client starts applying profile -

[Mon Nov 30 03:34:37 2020] ApplyProfile - Start... [Mon Nov 30 03:34:37 2020] User Id: dot1xuser, sessionid: 0a6a21b2000009c5fc4fb5e, Mac: 50-3E-AA-E4-81-B6, profile: WirelessNSP [Mon Nov 30 03:34:37 2020] number of wireless connections to configure: 1 [Mon Nov 30 03:34:37 2020] starting configuration for SSID : [BYOD-Dot1x] [Mon Nov 30 03:34:37 2020] applying certificate for ssid [BYOD-Dot1x]

#### Client install certificate.

[Mon Nov 30 03:34:37 2020] ApplyCert - Start... [Mon Nov 30 03:34:37 2020] using ChallengePwd [Mon Nov 30 03:34:37 2020] creating certificate with subject = dot1xuser and subjectSuffix = OU=tac;O=cisco;L=bangalore;ST=Karnataka;C=IN [Mon Nov 30 03:34:38 2020] Self signed certificate [Mon Nov 30 03:34:44 2020] Installed [isee30-primary.anshsinh.local, hash: 5b a2 08 le 17 cb 73 5f ba 5b 9f a2 2d 3b fc d2 86 0d a5 9b ] as rootCA [Mon Nov 30 03:34:44 2020] Installed CA cert for authMode machineOrUser - Success Certificate is downloaded . Omitted for brevity - [Mon Nov 30 03:34:50 2020] creating response file name C:\Users\admin\AppData\Local\Temp\response.cer [Mon Nov 30 03:34:50 2020] Certificate issued - successfully [Mon Nov 30 03:34:50 2020] ScepWrapper::InstallCert start [Mon Nov 30 03:34:50 2020] ScepWrapper::InstallCert: Reading scep response file [C:\Users\admin\AppData\Local\Temp\response.cer]. [Mon Nov 30 03:34:51 2020] ScepWrapper::InstallCert GetCertHash -- return val 1 [Mon Nov 30 03:34:51 2020] ScepWrapper::InstallCert end [Mon Nov 30 03:34:51 2020] ApplyCert - End... [Mon Nov 30 03:34:51 2020] applied user certificate using template id e2c32ce0-313d-11eb-b19e-e60300a810d5

#### **ISE Configures Wireless Profile**

[Mon Nov 30 03:34:51 2020] Configuring wireless profiles... [Mon Nov 30 03:34:51 2020] Configuring ssid [BYOD-Dot1x] [Mon Nov 30 03:34:51 2020] WirelessProfile::SetWirelessProfile -Start [Mon Nov 30 03:34:51 2020] TLS - TrustedRootCA Hash: [ 5b a2 08 le 17 cb 73 5f ba 5b 9f a2 2d 3b fc d2 86 0d a5 9b]

profile

Dot1x</name><SSIDConfiq> <SSID> <name>BYOD-Dot1x</name> </SSID> <nonBroadcast>true</nonBroadcast> </SSIDConfig> <connectionType>ESS</connectionType> <connectionMode>auto</connectionMode> <autoSwitch>false</autoSwitch> <MSM> <security> <authEncryption> <authentication>WPA2</authentication> <encryption>AES</encryption> <useOneX>true</useOneX> </authEncryption> <OneX xmlns="http://www.microsoft.com/networking/OneX/v1"> <cacheUserData>true</cacheUserData> <authMode>user</authMode> <EAPConfig> <EapHostConfig xmlns="http://www.microsoft.com/provisioning/EapHostConfig" xmlns:eapCommon="http://www.microsoft.com/provisioning/EapCommon" xmlns:baseEap="http://www.microsoft.com/provisioning/BaseEapMethodConfig"> <EapMethod> <eapCommon:Type>13</eapCommon:Type> <eapCommon:AuthorId>0</eapCommon:AuthorId> </EapMethod> <Config xmlns:baseEap="http://www.microsoft.com/provisioning/BaseEapConnectionPropertiesV1" xmlns:eapTls="http://www.microsoft.com/provisioning/EapTlsConnectionPropertiesV1"> <baseEap:Eap> <baseEap:Type>13</baseEap:Type> <eapTls:EapType> <eapTls:CredentialsSource> <eapTls:CertificateStore> <eapTls:SimpleCertSelection>true</eapTls:SimpleCertSelection> </eapTls:CertificateStore> </eapTls:CredentialsSource> <eapTls:ServerValidation> <eapTls:DisableUserPromptForServerValidation>false</eapTls:DisableUserPromptForServerValidation> <eapTls:ServerNames /> <eapTls:TrustedRootCA>5b a2 08 1e 17 cb 73 5f ba 5b 9f a2 2d 3b fc d2 86 Od a5 9b </eapTls:TrustedRootCA> </eapTls:ServerValidation> <eapTls:DifferentUsername>false</eapTls:DifferentUsername> </eapTls:EapType> </baseEap:Eap> </Config> </EapHostConfig> </EAPConfig> </OneX> </security> </MSM> </WLANProfile> Wireless interface succesfully initiated, continuing to configure SSID [Mon Nov 30 03:34:51 2020] Currently connected to SSID: [BYOD-Dot1x] [Mon Nov 30 03:34:51 2020] Wireless profile: [BYOD-Dot1x] configured successfully [Mon Nov 30 03:34:51 2020] Connect to SSID [Mon Nov 30 03:34:51 2020] Successfully connected profile: [BYOD-Dot1x] [Mon Nov 30 03:34:51 2020] WirelessProfile::SetWirelessProfile. - End [Mon Nov 30 03:35:21 2020] WirelessProfile::IsSingleSSID - Start [Mon Nov 30 03:35:21 2020] Currently connected to SSID: [BYOD-Dot1x], profile ssid: [BYOD-Dot1x], Single SSID [Mon Nov 30 03:35:21 2020] WirelessProfile::IsSingleSSID - End [Mon Nov 30 03:36:07 2020] Device configured successfully.